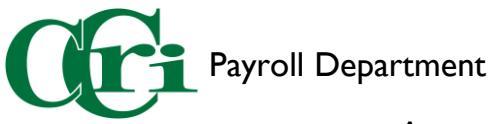

## Approving Leave and Time in the Employee Dashboard

I. On the MyCCRI homepage, select the "For Employees" tab.

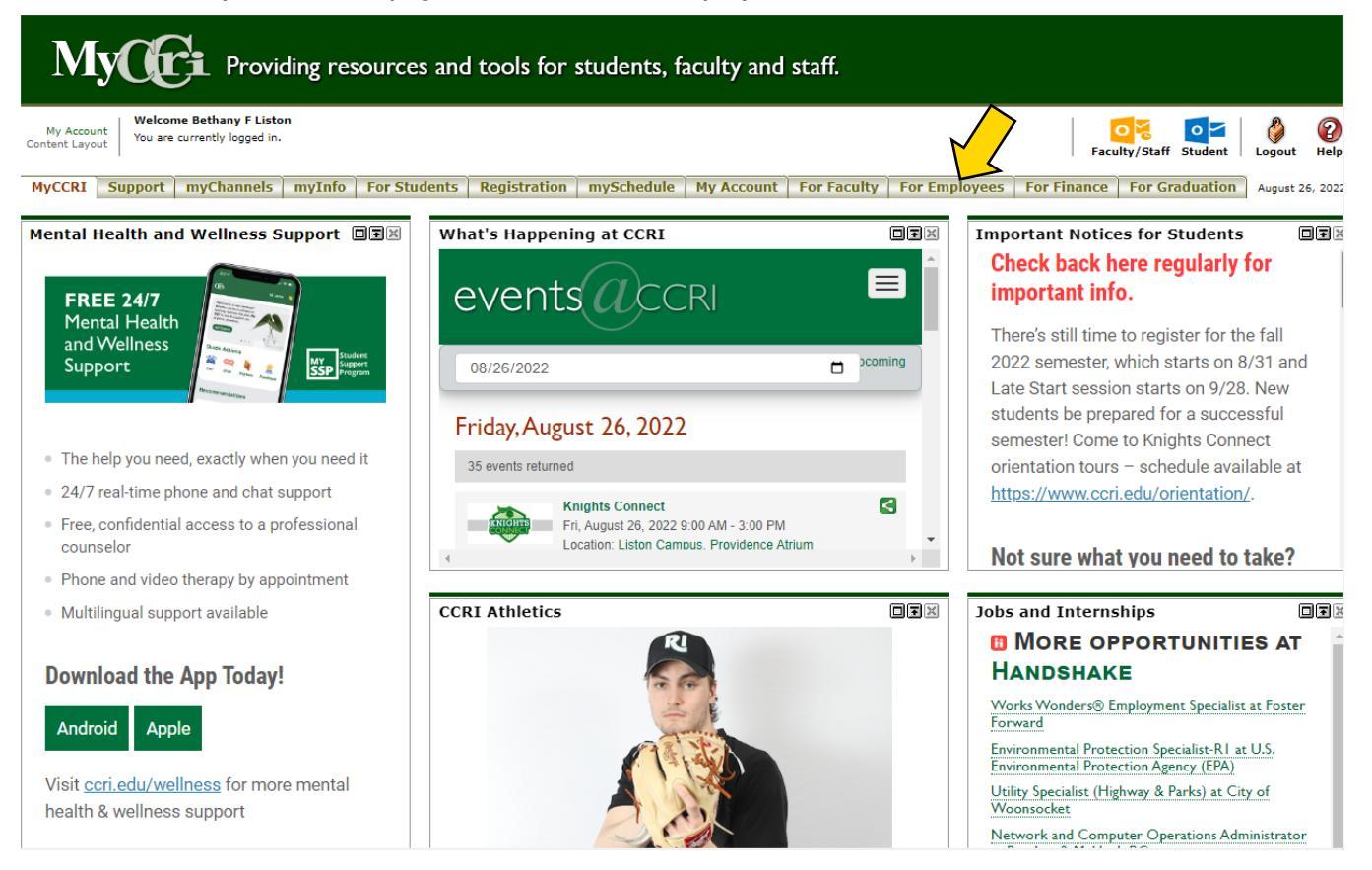

 Here you will find an improved interface that includes access to Work Order requests, the IT Help Desk, and the New Employee Dashboard. Select "Employee Dashboard" to access your leave report.

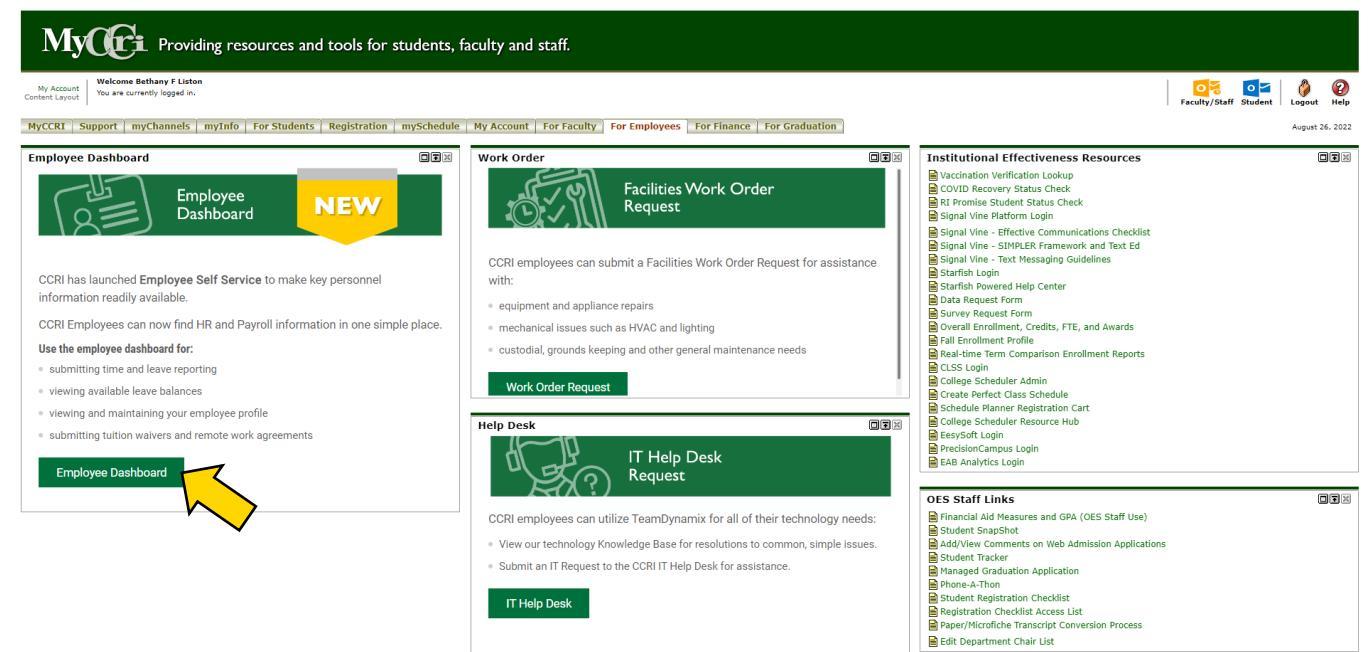

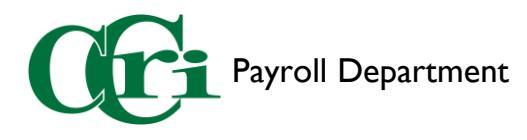

3. On the righthand side of the screen you'll see a section called "My Activities." This section will be different depending on your Employee role. Select "Approve Leave Report" to begin.

| " (Cri                      |               |                            |        |               |        | *                    | ٩         | Liston, Bethany F. |
|-----------------------------|---------------|----------------------------|--------|---------------|--------|----------------------|-----------|--------------------|
| Employee Dashboard          |               |                            |        |               |        |                      |           |                    |
| Employee Dashboard          |               |                            |        |               |        |                      |           |                    |
| Liston, Bethany F.          |               | Leave Balances as of 08/20 | 5/2022 |               |        |                      |           |                    |
| My Profile                  |               | Personal in hours          | 10.00  | Sick in hours | 250.50 | Vacation in hours    |           | 330.50             |
| My Team                     |               |                            |        |               |        | Full I               | eave B    | alance Information |
| Pay Information             |               |                            |        |               | •      | My Activities        | >         | )                  |
| Latest Pay Stub: 03/04/2022 | All Pay Stubs |                            |        |               |        | Enter L              | eave Rep  | port               |
| Earnings                    |               |                            |        |               | ^      | Reque                | st Time ( | off                |
| Job Summary                 |               |                            |        |               | ^      | Approve Time         |           |                    |
| Employee Summary            |               |                            |        |               | ~      | Approve Leave Report |           |                    |
|                             |               |                            |        |               |        | Approve Leave Reque  | st        | •                  |
|                             |               |                            |        |               |        | Effort Certification |           |                    |
|                             |               |                            |        |               |        | Labor Redistribution |           |                    |

4. At the top of the page, you will see the "Approvals" tab display with a graph depicting the status of all leave reports requiring your attention.

|                                                                                               | *       | ٩       | Liston, Bethan |
|-----------------------------------------------------------------------------------------------|---------|---------|----------------|
| Employee Dashboard  Time Entry Approvals                                                      |         |         |                |
| Approvals - Leave Report                                                                      | Proxy S | Super U | Jser 📗 Reports |
| Approvals Leave Report Leave Request                                                          |         |         |                |
| Leave Report 🗸 All Departments 🗸 08/28/2022 - 09/10/2022 (202 🗸 All Status except Not Started | ~       | Enter   | r ID/Name      |
| Distribution Status Report - Leave Report                                                     |         |         | ~              |
| 2<br>2<br>1<br>1<br>1<br>1<br>1<br>1<br>1<br>1<br>1<br>1<br>1<br>1<br>1                       |         |         |                |

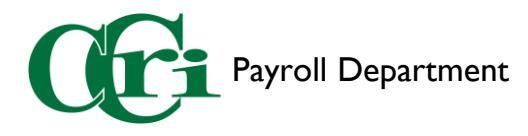

- 5. Below this section, details of each leave report can be reviewed. The different status options are:
  - Not Started The employee hasn't opened their timesheet or leave report.
  - **Pending** The employee has submitted their timesheet or leave report for approval.
  - In Progress The employee has opened their timesheet or leave report but has not submitted it.
  - **Returned** The supervisor sent the employee's timesheet or leave report back for correction.
  - **Error** The employee attempted to submit their timesheet or leave report, supervisors can request assistance using the payroll issue reporting form.
  - **Completed/Approved** The supervisor has approved the employee's timesheet or leave report.

| Pending 1                                                 |   |          |                                            |    |                    |     | ^ |
|-----------------------------------------------------------|---|----------|--------------------------------------------|----|--------------------|-----|---|
| Employee Name                                             | ÷ | ID       | \$<br>Organization                         | ÷  | Hours/Days/Units 💲 |     |   |
| Hackett, Robert M.<br>Director Purchasing, 501372-00      |   | 91000022 | C-30015, Purchasing                        |    | 10.00 Hours        | (i) | : |
| Pending - In the Queue 0                                  |   |          |                                            |    |                    |     | ~ |
| In Progress 2                                             |   |          |                                            |    |                    |     | ^ |
| Employee Name                                             | ¢ | ID       | \$<br>Organization                         | Ŷ  | Hours/Days/Units 💲 |     |   |
| Jacoby, Maggie<br>Asst College Purchasing Ofcr, 502901-00 | ) | 94164291 | C-30015, Purchasing                        |    | 11.00 Hours        | i   | : |
| Flanagan, Charles<br>Coordinator, 501008-00               |   | 94268019 | C-30005, Office of VP of Finance & Strateg | ξλ | 35.00 Hours        | (i) | : |
| Returned 0                                                |   |          |                                            |    |                    |     | ~ |
| Error                                                     |   |          |                                            |    |                    |     | ~ |
| Pending - Approved 0                                      |   |          |                                            |    |                    |     | ~ |
| Approved 0                                                |   |          |                                            |    |                    |     | ~ |
| Completed 0                                               |   |          |                                            |    |                    |     | * |

Click on an employee's name under "Pending" to view their leave report for approving.

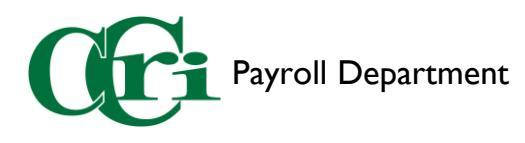

## 6. The Leave Report Detail Summary will display with several sections:

## Leave Report Detail Summary

| Time Entry Detail         |           |               |                    |            |               |            |  |
|---------------------------|-----------|---------------|--------------------|------------|---------------|------------|--|
| Date                      | Earn Cod  | e             |                    |            | Shift         | Total      |  |
| 08/29/2022                | SIC, Sick |               |                    |            | 1             | 1.00 Hours |  |
| 09/01/2022                | VAC, Vaca | ation         |                    |            | 1             | 7.00 Hours |  |
| 09/06/2022                | CTT, Com  | ip Time Taken |                    |            | 1             | 2.00 Hours |  |
| Summary                   |           |               |                    |            |               |            |  |
| Earn Code                 | Shift     | Week 1        | Week 2             | Total      |               |            |  |
| SIC, Sick                 | 1         | 1.00          |                    | 1.00 Hours |               |            |  |
| VAC, Vacation             | 1         | 7.00          |                    | 7.00 Hours |               |            |  |
| CTT, Comp Time Taken      | 1         |               | 2.00               | 2.00 Hours |               |            |  |
| Total Hours               |           | 8.00          | 2.00               |            |               |            |  |
| Routing and Status        |           |               |                    |            |               |            |  |
| Name                      |           | Action        | 1                  | Date &     | Time          |            |  |
| Hackett, Robert M.        |           | Origin        | Originated 08/24/2 |            | 022, 09:11 AM |            |  |
| Liston, Bethany F.        |           | Submi         | Submitted 08/24/2  |            | 022, 10:41 AM |            |  |
| Liston, Bethany F.        |           | Pendir        | ng Approval        |            |               |            |  |
| Comment (Optional):       |           |               |                    |            |               |            |  |
| Add Comment               |           |               |                    |            |               |            |  |
|                           |           |               |                    |            |               |            |  |
|                           |           |               |                    |            |               |            |  |
| 2000 characters remaining |           |               |                    |            |               |            |  |
|                           |           |               |                    |            |               |            |  |

- a. Time Entry Detail Shows discharged hours sorted by date and earn code.
- b. Summary Details how many hours of each type were taken in the first and second week of the pay period.
- c. Routing and Status Shows who has approved it and where it stands in the approval process.
- d. **Comment Box** A field where you can type a comment if need be.
- e. Comments View comments from previous approvers
- f. Approve After reviewing, if you approve the leave report, click here. \*\*

\*\*NOTE: You can also return for correction, view further details, or return without correction.

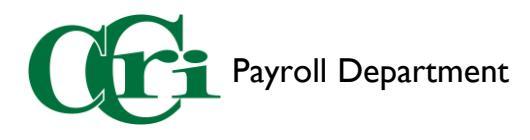

7. If you also have part-time staff or student workers whose time you need to approve, click on the drop-down menu on the Approvals page (shown in step 4) and select "Timesheet." Repeat steps 5 & 6 for these employees.

| Employee Dashboard   Time Entry Approvals |              |                 |   |                                      |  |  |  |  |  |  |  |
|-------------------------------------------|--------------|-----------------|---|--------------------------------------|--|--|--|--|--|--|--|
| Approvals - Timesheet                     |              |                 |   |                                      |  |  |  |  |  |  |  |
| Approvals                                 | Leave Report | Leave Request   |   |                                      |  |  |  |  |  |  |  |
| Timesheet                                 |              | All Departments | ~ | 08/07/2022 - 08/20/2022 (2022 PT 18) |  |  |  |  |  |  |  |
| Timesheet                                 |              |                 |   |                                      |  |  |  |  |  |  |  |
| Leave Report                              |              |                 |   |                                      |  |  |  |  |  |  |  |
| Leave Request                             |              | 1               |   |                                      |  |  |  |  |  |  |  |
|                                           |              |                 |   |                                      |  |  |  |  |  |  |  |